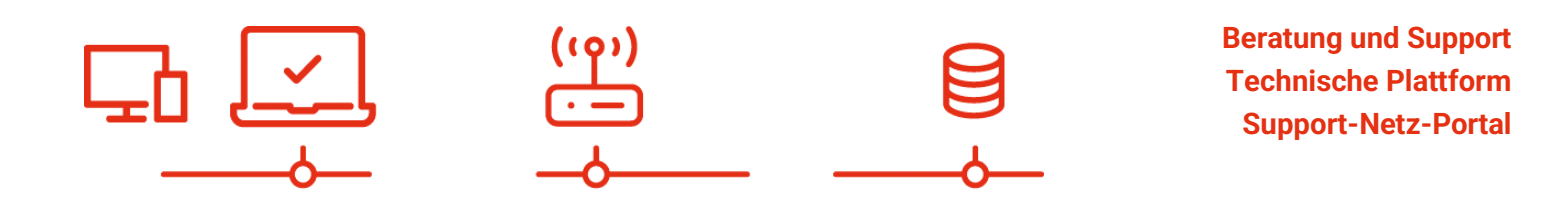

paedML® - stabil und zuverlässig vernetzen

# Installationsanleitung

ZServer Appliance Stand 17.10.2023

paedML<sup>®</sup> Novell Version: 4.5

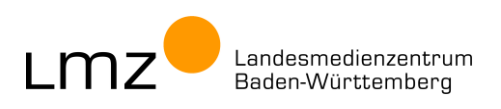

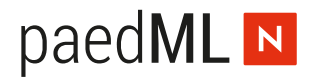

Impressum

### Herausgeber

Landesmedienzentrum Baden-Württemberg (LMZ) Support-Netz Rotenbergstraße 111

70190 Stuttgart

#### Autoren

der Zentralen Expertengruppe Netze (ZEN), Support-Netz, LMZ

Stefan Falk Ulrich Frei Carl Heinz Gutjahr Stephan Kluge Uwe Labs Alfred Wackler

### Endredaktion

Alfred Wackler

### Bildnachweis

Symbole von "The Noun Project" (www.thenounproject.com)

### Weitere Informationen

www.lmz-bw.de

### Änderungen und Irrtümer vorbehalten.

#### Veröffentlicht: 2023

Die Nutzung dieses Handbuches ist ausschließlich für eigene Zwecke zulässig. Die Nutzung sowie die Weitergabe dieses Handbuches zu kommerziellen Zwecken wie z.B. Schulungen ist nur nach ausdrücklicher Einwilligung durch das LMZ erlaubt.

© Landesmedienzentrum Baden-Württemberg

## paedML N

## Inhaltsverzeichnis

| 1 | Voraussetzungen                        | 4 |
|---|----------------------------------------|---|
| 2 | Einspielen der ZServer Appliance       | 4 |
| 3 | Ersetzen der settings.txt              | 5 |
| 4 | Automatisches Starten / Herunterfahren | 5 |

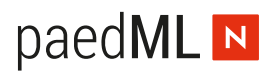

### Vorwort

OpenText / Micro Focus hat Ende 2022 ZENworks 2020u3 als Update veröffentlicht. ZENworks 2020.3 beinhaltet volle Unterstützung von Windows 11 und das mobile Device Management wurde stark ausgebaut. Für Schulen, die eine **Erstinstallation** der paedML Novell durchführen wollen, haben wir ein Installationspaket für ZENworks zusammengestellt. Mit den enthaltenen ovf- und vmdk Dateien können Sie eine fertig konfigurierte ZServer-Appliance in Ihren VMware ESXi einspielen.

## 1 Voraussetzungen

Sie benötigen einen "Admin"-PC, wo Sie mit Hilfe des Web-*vSphere Clients die Maschinen im ESXi direkt oder über vCenter-Server managen können*.

## 2 Einspielen der ZServer Appliance

Die ZServer-Appliance wird, wie oben erwähnt, als virtuelle Maschine in Form einer OVF- und zweier vmdk Archive ausgeliefert. OVF ist ein offenes Virtualisierungsformat, mit dem alle möglichen Maschinen verteilt werden können. Firmen wie *Microsoft, VMware, XenSource, Oracle* und *Red Hat* unterstützen OVF.

Eckwerte ZServer-Appliance:

| CPU             | 8                                  |
|-----------------|------------------------------------|
| Arbeitsspeicher | 20 GB                              |
| Festplatte 1    | 100 GB Thick-Provision Lazy-Zeroed |
| Festplatte 2    | 200 GB Thick-Provision Lazy-Zeroed |
| Netzwerk        | 10.1.0.0, paedML_intern VMXNET 3   |

Ein ausführliches Dokument für das Einspielen von OVF Vorlagen finden Sie im Dokument OVF\_paedML-Novell.pdf.

Starten Sie auf dem Admin-PC vSphere Web Client.

- Über OVF-Vorlage bereitstellen, Lokale Datei, DATEIEN HOCHLADEN, die Dateien zcm2020u3.ovf, zcm2020u3-disk1.vmdk und zcm2020u3-disk2.vmdk markieren, die Sie zuvor auf Ihren Admin-PC kopiert haben.
- Name und Ordner der virtuellen Maschine: ZServer-Appliance
- Computing-Ressource auswählen
- Details überprüfen
- Lizenzvereinbarungen anhaken
- Format f
  ür die virtuelle Festplatte ausw
  ählen Thick-Provision Lazy-Zeroed
- Ordner/Datenspeicher auswählen: paedML-DataStore
- Netzwerk auswählen: paedML\_intern. (10.1.0.0)
- Abschließende Zusammenfassung → BEENDEN

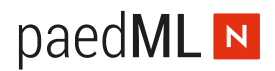

Fortschrittsbalken abwarten.

Nach der Fertigstellung klicken Sie in der Navigation mit der rechten Maustaste auf den neuen Eintrag ZServer-Appliance / *Einstellungen bearbeiten*. Es sollte VMXNET 3 eingetragen sein, andernfalls ändern Sie auf VMXNET 3.

### 3 Ersetzen der settings.txt

Für die Verwendung einer deutschen Tastaturlayouts müssen Sie sich per *WinSCP* mit der Appliance verbinde. Navigieren Sie sich zu /vastorage/var/opt/microfocus/zenworks/common/tftp und ersetzen Sie in den Verzeichnissen boot und efi die Datei settings.txt durch die des Installationspakets.

| /vastorage/var/opt/microfocus/zenworks/common/tftp/ |   |  |
|-----------------------------------------------------|---|--|
| Name                                                | ^ |  |
| t                                                   |   |  |
| 23.3.0                                              |   |  |
| apple                                               |   |  |
| boot                                                |   |  |
| dell-dtk                                            |   |  |
| efi                                                 |   |  |
| mdt                                                 |   |  |
| pxelinux                                            |   |  |
| referral                                            |   |  |

## 4 Automatisches Starten / Herunterfahren

Damit die ZServer-Appliance beim Start oder beim Herunterfahren des *ESXi*-Hosts automatisch hochbeziehungsweise heruntergefahren werden, sind folgende Einstellungen nötig:

Siehe hierzu Kapitel 1.5 im Dokument OVF\_paedML-Novell.pdf.

Landesmedienzentrum Baden-Württemberg (LMZ) Support Netz Rotenbergstraße 111

70190 Stuttgart

© Landesmedienzentrum Baden-Württemberg, 2023

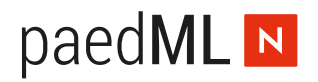

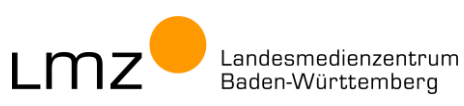